## 山东大学就业系统基层公管模块学生操作指南

为更好的服务同学们选调生报名、考公考编推荐申请等需求, 山东大学学生就业信息系统推出基层公管功能模块,使用期间有 疑问请致电 0531-88365398咨询。

一、系统登录

使用山东大学统一身份认证登录

学生可在山东大学就业信息网(www.job.sdu.edu.cn)选择 平台登录后,选择右上角"统一身份认证登录",系统跳转 到学校身份认证登录界面,输入学号和密码成功认证后,自 动跳转就业信息平台,选择基层公管模块。

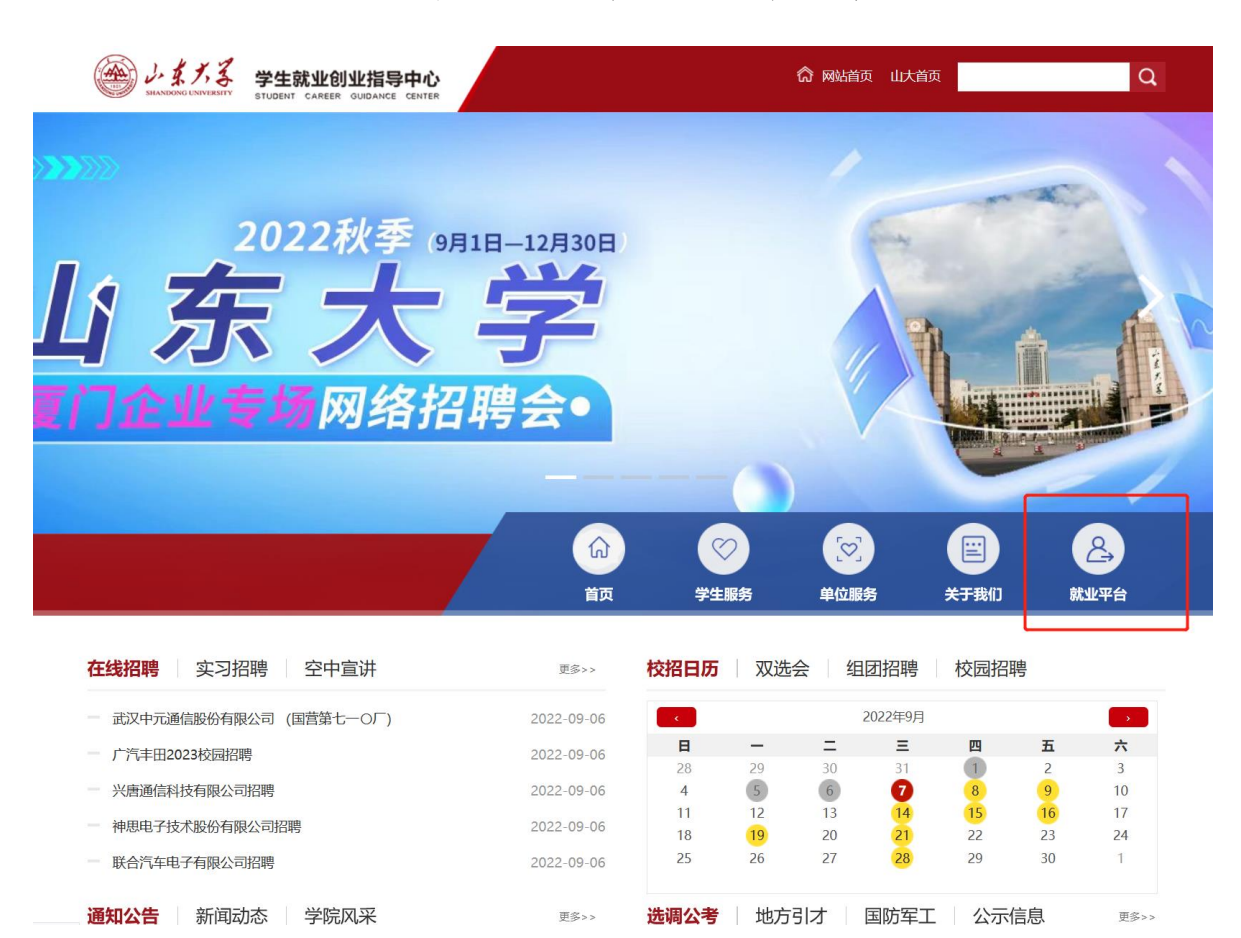

-1-

| シダズズ 前业服务平台 欢迎登录                                        |            | 学校统一身份登录              |
|---------------------------------------------------------|------------|-----------------------|
|                                                         | 学生/教师      | 用人单位                  |
|                                                         | 账号         |                       |
|                                                         | 请输入您的学号/工号 | 1                     |
| 学无止境                                                    | 密码         |                       |
|                                                         | 请输入您的密码    |                       |
| しまえる 学生就业创业指导中心 就业管理服务系统 Student career guidance center |            | N述本科<br>就业网首页<br>就业管理 |
|                                                         | -          | 即台級有                  |

| 待办事     | 事项    | 功能导航  |          |          |             |
|---------|-------|-------|----------|----------|-------------|
| 生源信息确认: | 已确认   |       |          |          | 5           |
| 推存表管理:  | 未提交   |       |          | EEX      |             |
| 待应约:    | 0 待应约 |       | 学生基本信息   | 推荐表制作    | 毕业去向登记      |
|         |       | 就业事务办 | 0        | 키        | 8           |
|         |       | 理     | 优秀毕业生登记  | 专利公示登记   | 残疾毕业生困难补助申请 |
|         |       |       | J.       | Ŕ        |             |
|         |       |       | 未就业毕业生登记 | 校内短期助理申请 |             |
|         |       |       | 1        | 1        | 8           |
|         |       |       |          |          |             |

二、功能介绍

(一)选调生报名

进入基层公管模块后,点击【选调生项目报名】,选择拟报 名的选调生项目,点击报名,进入信息填报页面。

| シーム<br>J-ムスス 学生<br>SILANDONG UNIVERSITY STUDEN | 就业创业指导      | 中心<br>CENTER        | 管系统                   |                  | 测试本科             | 切换系统 |
|------------------------------------------------|-------------|---------------------|-----------------------|------------------|------------------|------|
| 基层公管                                           |             |                     |                       |                  |                  |      |
| 待办事项                                           | 功能导航        |                     |                       |                  |                  |      |
|                                                | 选调生         | 选调生项目报名             |                       |                  |                  |      |
|                                                | 考公材料        | 多公材料申请              |                       |                  |                  |      |
|                                                |             | 山本中学学生新业品           | ○大学<br>₩8号由心2017-2021 |                  |                  |      |
|                                                | E就业创业指导中    | <b>い)<br/>基层公管系</b> | 统                     | jQu              | 试本科 切换系统         |      |
| 基层公管                                           |             |                     |                       |                  |                  |      |
| 选调生项目报名                                        |             |                     |                       | 首页 > 基层公         | 管 > 选调生 > 选调生项目报 | 名    |
| 未报名  已报名                                       |             |                     |                       |                  |                  |      |
|                                                | 选调生项目       |                     | 开始报名日期                | 结束报名日期           | 操作               |      |
| 2                                              | 则试请勿报名09021 |                     | 2022-09-01 15:18      | 2022-09-15 15:18 | 报名               |      |
|                                                | 测试请勿报名0902  |                     | 2022-09-01 14:59      | 2022-09-08 14:59 | 报名               |      |
|                                                | ,           | VA 97043            |                       |                  |                  |      |

核实、完善学生信息、教育经历、学生工作经历(学生干部 填写)、奖励情况,填写拟报考的岗位,上传报名表(需经学院 审核盖章,如需学校推荐盖章请到中心校区 18 号楼西连廊就业 中心 202室)。

请注意,报名信息一栏用于填写同学选调生项目进展情况, 请根据项目进展录用情况选择是否通过资格审查、是否通过笔试、 是否通过面试、是否体检、是否录用等,可随时更新信息。

点击<mark>保存</mark>,即报名成功。

| 先调生项目         | 旧报名                                    |                              |                                |                           |          |       | 首页 > 基层公管 > 选调 | 生 > 选调生项目报名 |
|---------------|----------------------------------------|------------------------------|--------------------------------|---------------------------|----------|-------|----------------|-------------|
| ▶ 学生信息        |                                        |                              |                                |                           |          |       |                |             |
| *学号           | testbks1                               |                              | 姓名                             | 测试                        |          | 性别    | 男              |             |
| 学历            | 本科生毕业                                  |                              | 院系                             | 测试学院(请误使用选择) 专:           |          | 专业    | 测试使用专业         |             |
| 民族            | 汉族                                     | 政治面貌                         |                                |                           | 中共党员 🗸 🗸 |       |                |             |
| 毕业日期          | 205009                                 |                              | 生源地区                           |                           |          | 出生日期  | 2020-10-14     |             |
| *手机           | 13212341234                            |                              | *电子邮箱                          | 11                        |          |       |                |             |
| 教育经历          | 5 <u>添加</u>                            |                              |                                |                           |          |       | 仅限填写学          | 生干部经        |
|               | 起止日期                                   |                              | 毕业院校                           |                           | 毕业学历     | 专     | 业名称            | 操作          |
| 、奖励情况         | 3. <u>添加</u>                           |                              |                                |                           |          |       |                |             |
| <b>、</b> 奖励情况 | ? <u>添加</u>                            |                              |                                |                           |          |       |                |             |
| (八)           | - I - A                                |                              | 狄夫有孙                           |                           |          | 加关单位  |                | J#c1⊨       |
| 、 选调生         | 顷目信息                                   |                              |                                |                           |          |       |                |             |
| *选调生项目        | 测试请勿报名09021                            |                              |                                |                           |          |       |                |             |
| *拟报考岗位名称      | <sup>7</sup><br>如:上海市委组织部综合            | 岗(若无报考岗                      | 位信息,填报考地                       | (市)                       |          |       |                |             |
| 相关附件          | 附件文件1: <u>青岛市2022年</u><br>附件文件2:关于进一步做 | " <u>青选计划"选订</u><br>7我校困难毕业4 | 周 <u>公告(山东大学)</u><br>F群体就业帮扶工作 | <u>. docx</u><br>的通知. pdf |          |       |                |             |
|               |                                        |                              |                                |                           |          |       |                |             |
| ▶ 学生报行        | 名表                                     |                              |                                |                           |          |       |                |             |
| <u> 选择文件</u>  |                                        |                              |                                |                           |          |       |                |             |
| 主意: 若该省份排     | <b>贸名需要填写≪报名推荐表≫</b>                   | ,请按要求填写                      | 完毕后,直接上传电                      | 8子版即可!老                   | 无,免填此项。  |       |                |             |
| 、 报名信!        | 息                                      |                              | ì                              | 青根据                       | 项目录用情况   | 及时更新排 | <b> </b>       |             |
| 是否通过资格审<br>查  | ○是○否                                   |                              |                                |                           |          |       |                |             |
|               |                                        |                              |                                |                           |          |       |                |             |

(二)考公材料申请

同学报考国家或者地方公务员考试、"三支一扶"考试、事业编考试等项目需要提供推荐表等材料,可选择考公材料申请。

点击新增,选择考试类别和申请材料项目,填写报考单位和 报考岗位,在学院审核意见处填写学院审核情况,点击保存即可。

| 基   | 层公管                |      |        |       |     |        |        |       |          |             |          |
|-----|--------------------|------|--------|-------|-----|--------|--------|-------|----------|-------------|----------|
| 考公  | 的料申请               |      |        |       |     |        |        |       | 首页 > 基层: | 公管 > 考公材料 : | > 考公材料申请 |
| 选择  | 学号                 | 姓名   | 院系     | 专业    | 学历  | 毕业日期   | 考试类别   | 报考单位  | 报考岗位     | 登记日期 🗣      | 操作       |
|     |                    |      |        |       | 1   | 首页 上一页 | 下一页 尾页 | 共0行/0 | 页::每页 1  | 0 行,第 0     | 页 跳转     |
| Ê   | 选 新                | f増   | 删除     | 返回    |     |        |        |       |          |             |          |
|     |                    |      |        |       |     |        |        |       |          |             |          |
|     |                    |      |        |       |     |        |        |       |          |             |          |
| 材   | 料申请                |      |        |       |     |        |        |       |          |             |          |
| *   | 考试类别               | 请选持  | 译      |       |     |        |        | ~     |          |             |          |
| *申  | 请材料项目              | □推荐表 | 長□成绩单□ | 无工作证明 | □其他 |        |        |       |          |             |          |
| *   | 报考单位               |      |        |       |     |        |        |       |          |             |          |
| *   | 报考岗位               |      |        |       |     |        |        |       |          |             |          |
| 审   | 核意见                |      |        |       |     |        |        |       |          |             |          |
|     |                    |      |        |       |     |        |        |       |          |             |          |
|     |                    |      |        |       |     |        |        |       |          |             |          |
| * 😤 | 院审核音风              |      |        |       |     |        |        |       |          |             |          |
| 1   | r70 HH 196 ABX 215 |      |        |       |     |        |        |       |          |             |          |
|     |                    |      |        |       |     |        |        |       |          |             |          |
|     |                    |      |        |       |     |        |        |       |          |             | 1.       |

保存 返

返回

## 三、信息维护

学生报名成功选调生项目后,可随时登录系统更新项目进展。 选择【已报名】选调生项目列表,点击【修改】,更新信息。

【注意,请勿随意点击"否"选项,一旦退出就无法更改】

| 基层公管       |                   |              |             |      |              |              |
|------------|-------------------|--------------|-------------|------|--------------|--------------|
|            | ۲<br>۲            |              |             | 首    | 页 > 基层公管 > 选 | 调生 > 选调生项目报名 |
| 学号         | 姓名                | 院系           | 项目名称        | 录取状态 | 报名状态         | 操作           |
| testbks1   | 测试                | 测试学院(请误使用选择) | 测试请勿报名09021 |      | 通过笔试: 否      | 修改 查看        |
|            |                   |              |             |      | L            |              |
| ▶ 报名       | 占信息               |              |             |      |              |              |
| 是否通过资<br>查 | <sup>资格审</sup> ◎是 | O否           |             |      |              |              |
| 是否通过:      | 笔试 💿是             | O否           |             |      |              |              |
| 笔试分        | 数                 |              |             |      |              |              |
| 是否通过       | 面试 〇是             | O否           |             |      |              |              |
| 面试分        | 数                 |              |             |      |              |              |